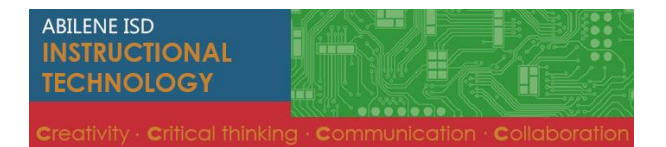

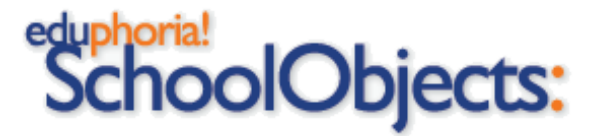

## Aware Online Testing Experience for Students

| Students access the online testing<br>page from the student homepage<br>by selecting Aware Online<br>testing.                  | Abilene ISD We                                                                                   | Abilene ISD • Home                                     |
|----------------------------------------------------------------------------------------------------|--------------------------------------------------------------------------------------------------|--------------------------------------------------------|
|                                                                                                    | Aware Online te                                                                                  | esting                                                 |
| 1.Log into the site with their<br>student ID and password of<br>aisdstudent.                                                   | Student ID:<br>Password:                                                                         | ent Online Testing<br>tudent ID and password to begin. |
| 2. Students choose the available online test.                                                                                  | Abernethy, Elijah<br>Select a test to take:<br>Contraction (Contraction)<br>TRAINING: FLDemo Mat | a Log Off<br>h 4th Grade District Assessment 1         |
| <ul> <li>3. Students navigate between questions.</li> <li>4. Students Save and Score the test.</li> </ul>                      | Abernethy, TRAINING: FLDemo Math 4th Grade District A<br>Elijah<br>1 New Blank Question          | exessment 1 C Go To Text List C Log Of<br>Response 1   |
|                                                                                                    |                                                                                                  | <ul> <li>Response 2</li> <li>Response 3</li> </ul>     |
|                                                                                                    |                                                                                                  | Response 4                                             |
| • Save Test means the student can                                                                                              | access the test again at a later                                                                 | reviews 1 2 3 4 5                                      |
| <ul> <li>in Active mode and Started by th</li> <li>Score Test means the answers an accessed. Answers will be locked</li> </ul> | e test administrator.<br>re being submitted for scoring,<br>1 in.                                | and the test can no longer be                          |

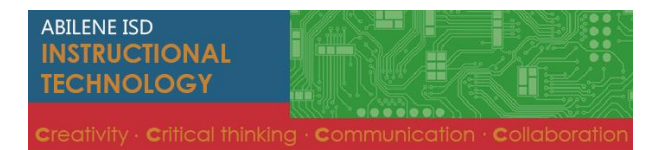

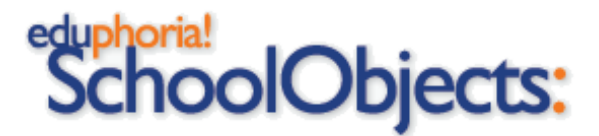

## Aware Online Testing Experience for Students

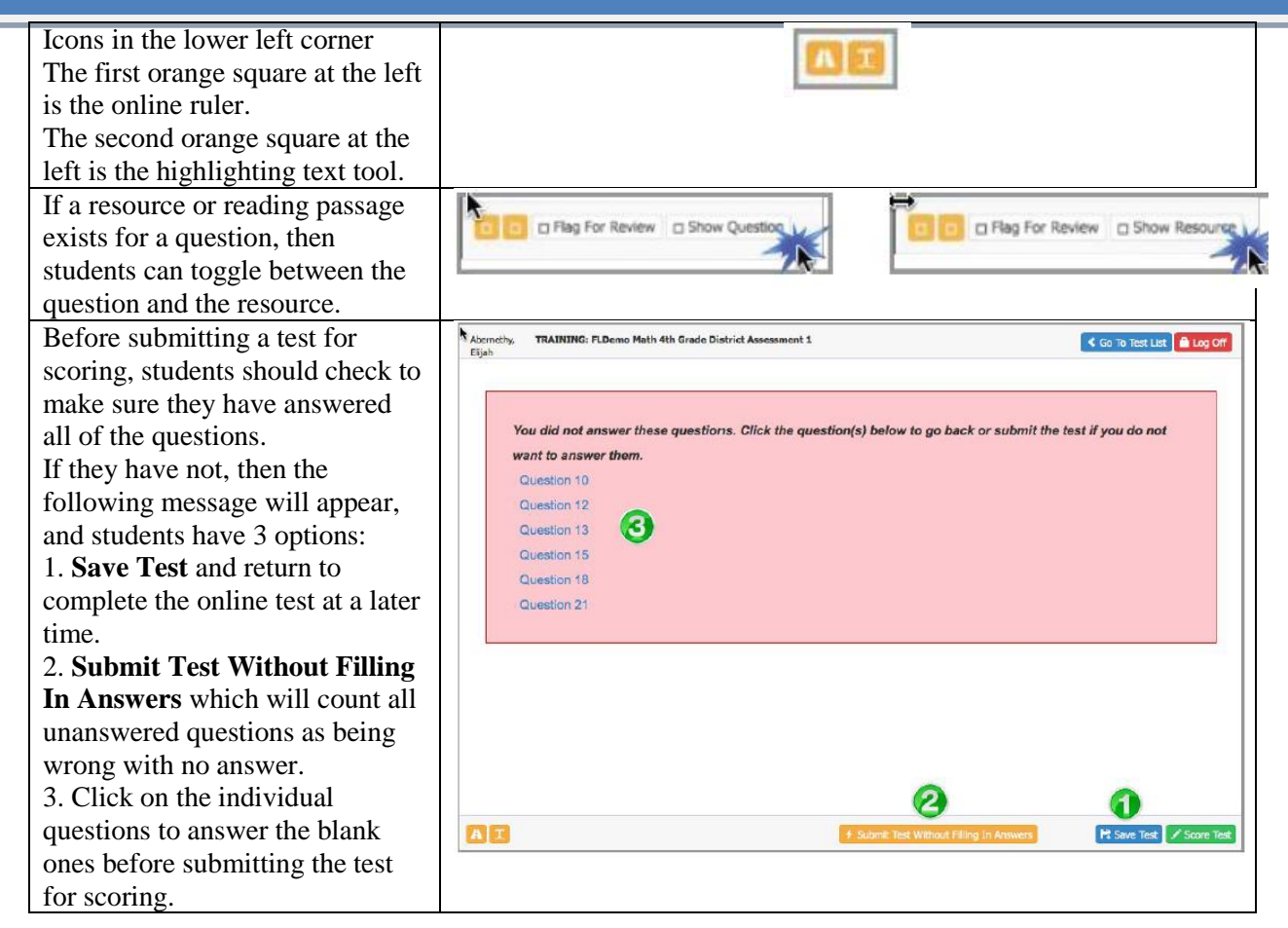